Langkah – langkah pembayaran pajak melalui ATM BTPN:

1. Pilih Pembayaran

| Silahkan pilih transaksi<br>(Tekan CANCEL untuk mem | btpní<br>Anda |
|-----------------------------------------------------|---------------|
|                                                     | Transfer      |
|                                                     | Ganti PIN     |
|                                                     | Pembayaran    |
|                                                     | Menu Utama    |

2. Pilih Penerimaan Negara pada menu Pembayaran

| PEMBAYARAN | btpm              |
|------------|-------------------|
|            | Virtual Account   |
|            | Penerimaan Negara |
|            |                   |
|            | Menu Utama        |

3. Masukkan nomor kode billing Anda

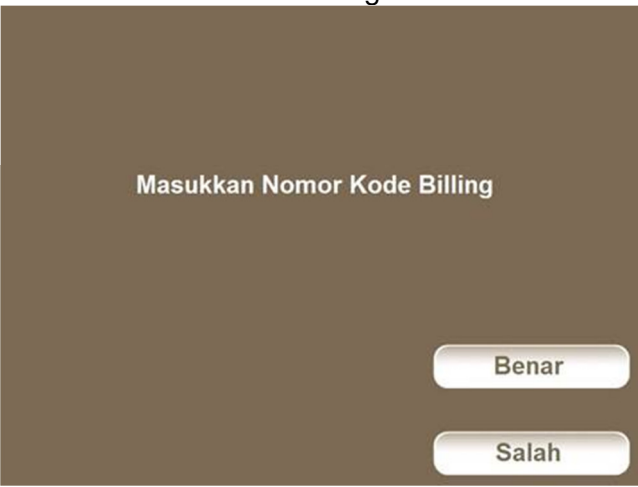

4. Informasi Pembayaran Pajak

|            |                        | btpn  |
|------------|------------------------|-------|
| IN         | FORMASI PEMBAYARAN F   | РАЈАК |
| ID BILLING | : 1999999999008132     |       |
| NPWP       | : 024331241021000      |       |
| NAMA       | : Nugroho Juli Purnama |       |
| AKUN       | : 411122               |       |
| MASA PAJA  | K :05052013            |       |
| NO. SK     | : 000000000000000      |       |
| NOP        | : 0000000000000000000  |       |
| JUMLAH     | :RP 8,366              |       |
|            |                        | Ya    |
| ком        | FIRMASI TRANSAKSI?     |       |
|            |                        | Tidak |

5. Konfirmasi pembayaran pajak berhasil

|   |          |          |            | btpm       |
|---|----------|----------|------------|------------|
|   |          | Transak  | si berhasi | il         |
| A | nda ingi | n melaku | kan trans  | aksi lain? |
|   |          |          |            | Ya         |
|   |          |          |            | Tidak      |